APEX 2

Quick Start Guide

This guide provides a reference illustration of the initial steps to quickly get your APEX 2 printer up and running. Refer to the User's Guide for more detailed information on the operation and use of the Model APEX 2. A copy of the User's Guide can be downloaded from www.datamax-oneil.com

# **APEX 2 Overview**

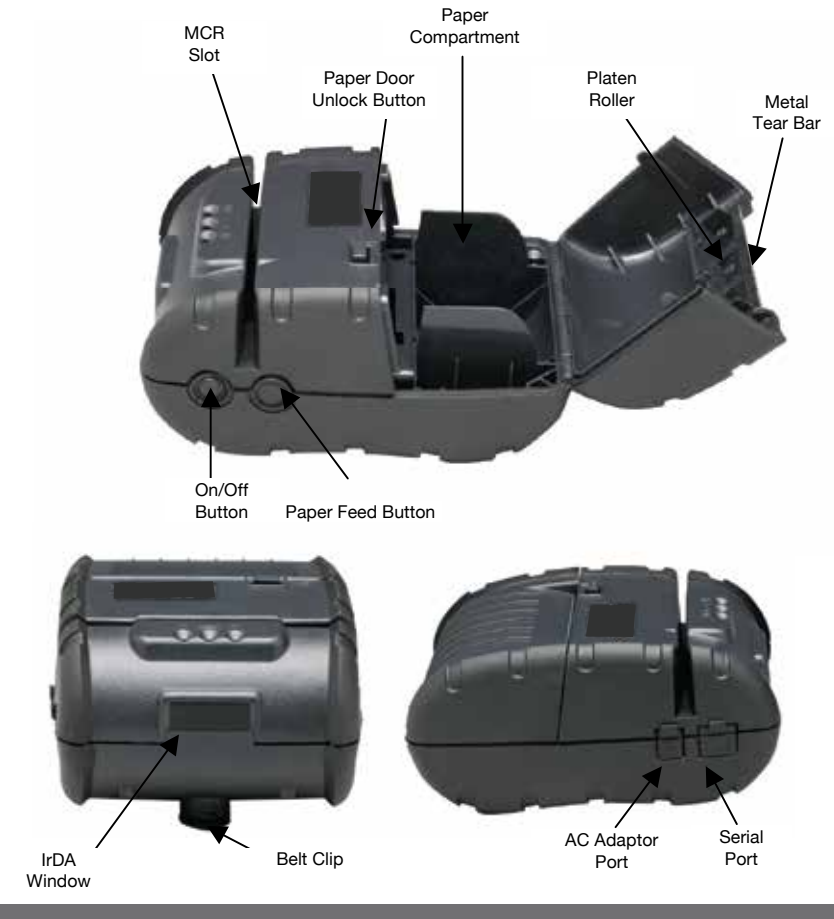

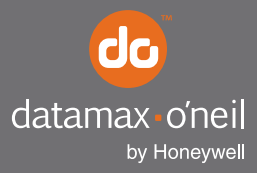

right by our customers.

### **Installing the Battery**

- 1. Unlock the battery door by sliding the battery door locking tab down.
- 2. Open the battery door to an angle of approximately 90 degrees. (Do not force open)

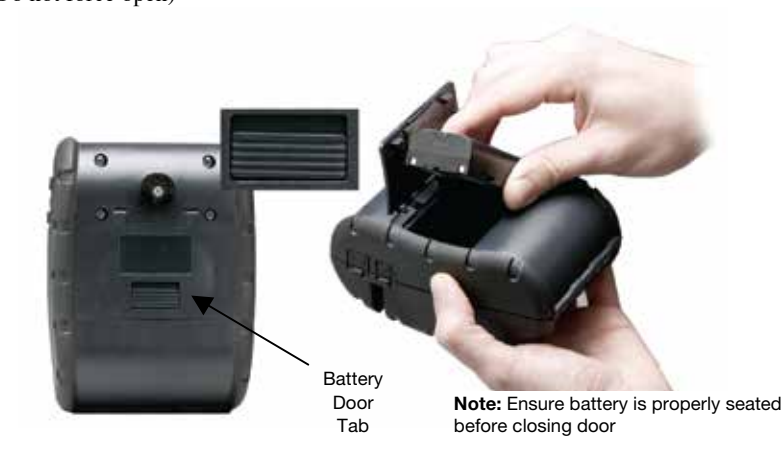

*Note: Ensure that the battery side that has the 2 contact terminals is facing down to make contact with the spring probes inside the battery compartment.* 

- 3. Insert battery as shown (non-contact end first) letting the contact end drop into place.
- 4. Close the battery door and then lock the battery door by sliding the battery door locking tab up.

# **Charging the Battery**

- 1. Plug the battery charger adaptor output cable into the battery charger connector.
- 2. Plug the battery charger adaptor into the appropriate AC line voltage socket.
- 3. The LED will illuminate, indicating that the battery is being charged.
- 4. The battery will be fast charged and, after 180 minutes, the LED will turn off.

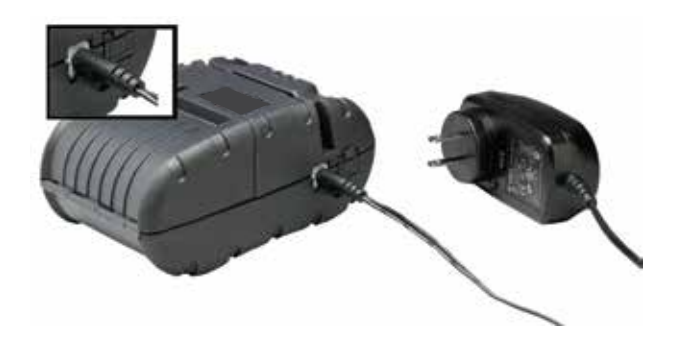

#### **Installing the Paper Roll**

1. Press the paper door release button. The door will open slightly. Open the rest of the way, as shown.

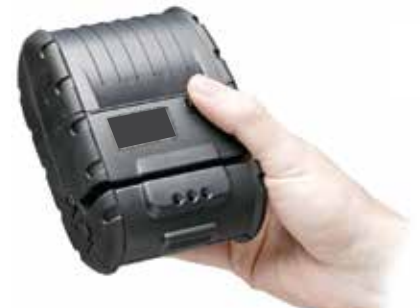

**Note:** The Paper Door Release button must be depressed when opening and closing the

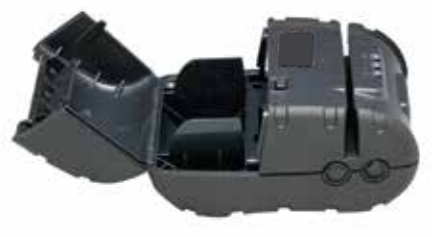

2. Install Paper Roll

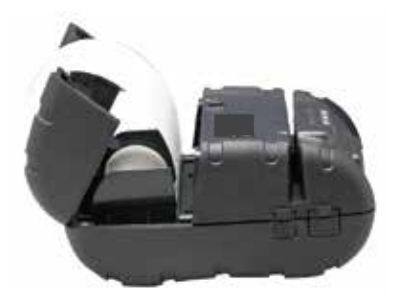

**Note:** Pull Paper Roll Leader Out of Printer. Note Direction of Paper Travel.

- 3. While pressing the Paper Door Release button, close the paper door.
- 4. Press the paper door down and release the Paper Door Release Button.
- 5. Turn on the printer by pressing the Power button. Test the paper advance function by pressing the Paper Feed button. Verify that the paper advances correctly.

#### **Tearing Paper**

The printer's paper door acts as a tear bar. To tear paper, pull one edge of the paper against the tear bar as shown. Tear down a nd across against the tear bar to tear the paper. Pull one edge of the paper against the tear bar.

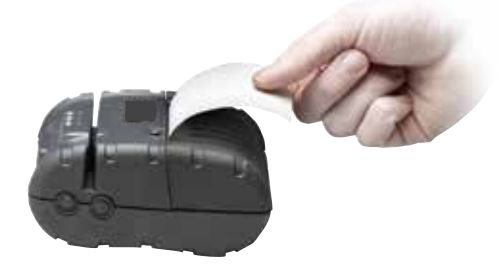

Note: Pulling paper up and/or sideways without using the tear bar can cause a paper jam due to paper misalignment in printhead mechanism.

### **Status Indicator LEDs**

Press the ON/OFF button to turn the printer on. Three LED indicators, located on the top of the printer, indicate various printer functions. The LED will indicate the function as described below:

| LED                                        | Status | Condition | Function                                                                                                    |
|--------------------------------------------|--------|-----------|----------------------------------------------------------------------------------------------------|
| LED #1<br>Communication                    | Green  | Flashing  | Power is ON and the printer is in RS232 or IRDA mode                                                                                 |
|                                            |        | Steady    | Communicating with host                                                                                                    |
|                                            | Blue   | Flashing  | Power is ON and the printer is in Bluetooth mode                                                                                     |
|                                            |        | Steady    | Transmitting/Receiving                                                                                                    |
|                                            | Blue   | Flashing  | Power is ON and the printer is in 802.11b/g mode                                                                                     |
|                                            |        | Steady    | Transmitting/Receiving                                                                                                    |
|                                            | Red    | Steady    | Low power indication                                                                                                    |
| LED #2<br>Battery                          | Amber  | Steady    | Battery being charged. The LED<br>will turn off when the battery<br>is fully charged                                                 |
| LED #3                                     | Green  | Steady    | <ul> <li>Indicates that MCR is ready<br/>to accept data</li> <li>Indicates that SCR is ready<br/>to accept data</li> </ul>           |
| Magnetic Card Reader<br>&<br>Printer Error | Red    | Steady    | MCR track read error     Printhead is hot [at +80°C (176°F)]     Battery voltage dropped below     a threshold (6.25 VDC under load) |
|                                            |        | Flashing  | <ul><li>Out of paper</li><li>Paper door is open</li></ul>                                                                            |

LED #1 LED #2 LED #3

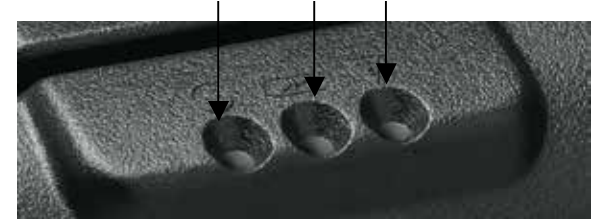

# **Performing Self-Test**

- 1. Turn off printer.
- 2. Press and Hold the Paper Feed Button.
- 3. While holding the Paper Feed Button, press the ON/OFF Button.

Communication: All printers ship in RS232 and Bluetooth - mode. IRDA and 802.11g are optional features. Refer to the User Guide for set-up instructions.

Copyright © 2015, Datamax-O'Neil. All rights reserved. Revised 02.11.2015